# מפקידים באמצעות הרשאה לחיוב חשבון הבנק בכמה שלבים פשוטים

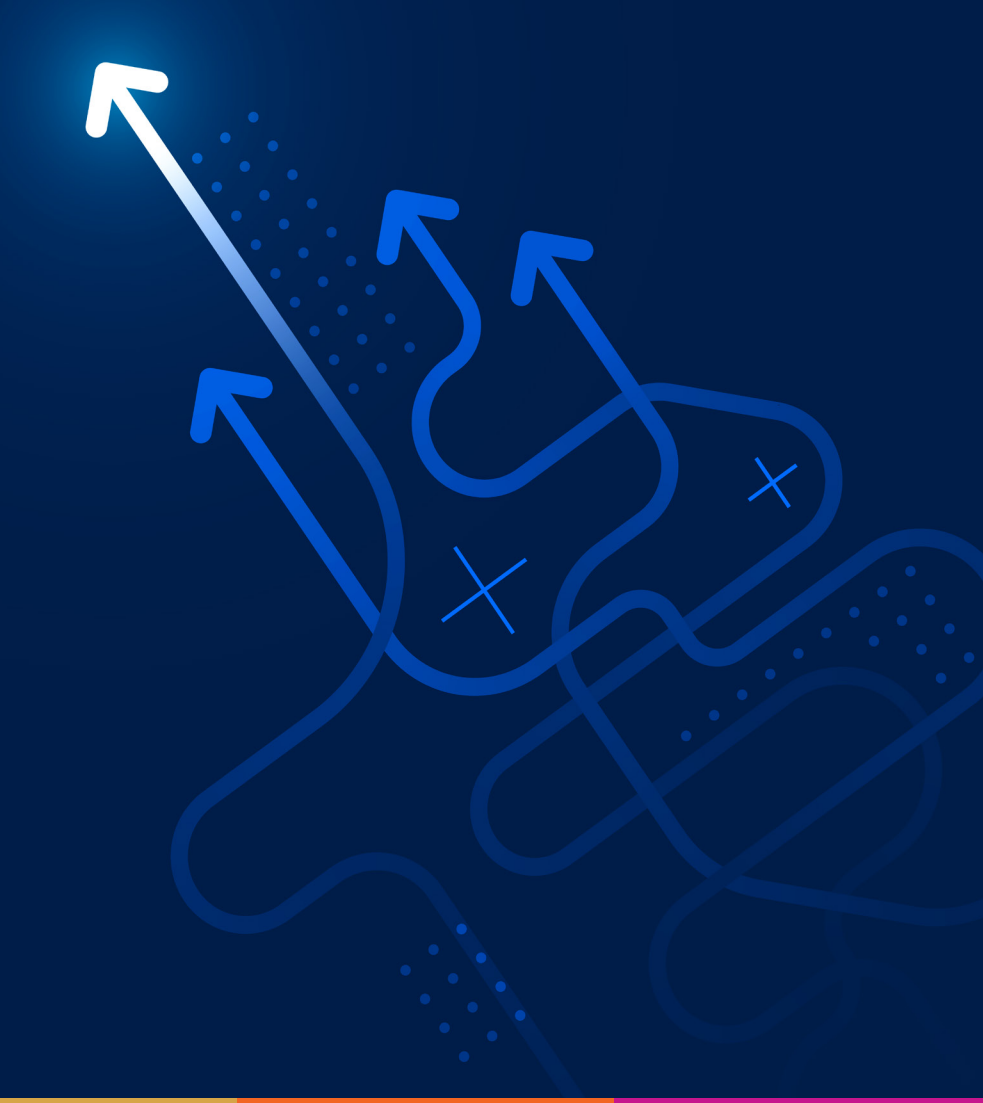

רצינו להזכיר לך שניתן להקים הוראה לחיוב באמצעות אתר הבנק שלך. בהפקדה חד פעמית, שוטפת או בשינוי אמצעי תשלום יש לצרף אסמכתא מאתר הבנק לפתיחת הרשאה לחיוב חשבון עם קוד המוסד הרלוונטי. **לתשומת ליבך**, בעת פתיחת ההרשאה דרך הבנק יש להקליד את קוד המוסד הרלוונטי ולבחור הרשאה לחיוב ללא הגבלת סכום או תוקף.

# להלן רשימת קודי המוסד הקיימים:

| 502   | מגדל ביטוח כללי                                                       |
|-------|-----------------------------------------------------------------------|
| 602   | מגדל חיים, קרן פנסיה באמצעות סוכן,<br>מגדל קופת גמל, מגדל קרן השתלמות |
| 26620 | קרן פנסיה                                                             |
| 46206 | הלוואות מגדל קופת גמל                                                 |
| 46209 | הלוואות מגדל קרן השתלמות                                              |
| 48756 |                                                                       |

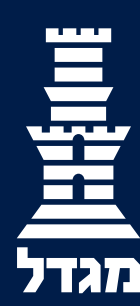

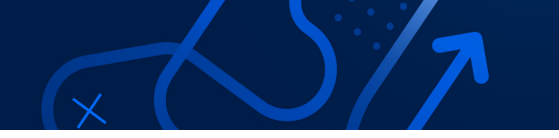

### מצ״ב דוגמאות איך לפתוח הרשאה לחיוב לפי אתרי הבנקים:

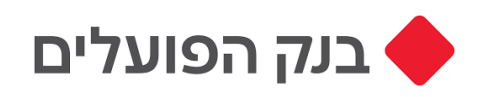

## איך מגיעים? 🤈

לשונית עובר ושב > תפריט ימני > הרשאות והוראות קבע >הקמת הרשאות לחיוב חשבון

בשלב הבא יופיע רישום מחשב כאישי / חיזוק הזדהות - במידת הצורך ניתן לעבור למצגת חיזוק הזדהות ב- 3 שלבים פשוטים מקימים הרשאה לחיוב:

#### הזנת פרטי ההרשאה

- מקלידים את קוד המוסד/מוטב (לפי הרשימה שמופיעה בתחילת הידיעון)
  - סכום מרבי לחיוב הרשאה ללא מגבלות
  - תאריך תפוגת הרשאה הרשאה ללא מגבלות

לוחצים על המשך>>

#### פרטי ההרשאה לאישור

- קוראים את הסכם השירות "אני מסכימ/ה לתנאי הבקשה..." לסמן V בתחתית המסך מתחת להסכם
  - לוחצים על כפתור "המשך" בתחתית המסך מצד שמאל

#### סיום

בסיום התהליך ניתן לשמור את הבקשה בקובץ PDF ולשלוח כאסמכתא.

<-> פתיחת הרשאה בבנק פועלים

| אני רוצה                                                         | הקמת הרשאה לחיוב חשבון  |                                                                                                    |                                            |  |
|------------------------------------------------------------------|-------------------------|----------------------------------------------------------------------------------------------------|--------------------------------------------|--|
| 000                                                              | מס' חשבון: 📕 🗸          | 6 8 4                                                                                              |                                            |  |
| לבקש להעביר להפקיד<br>הלוואה כסף לפר"י<br>פעולות מהירות נוספות ~ |                         |                                                                                                    |                                            |  |
| מידע                                                             | פרטי ההרשאה             | 2 איטור                                                                                            | 3                                          |  |
| העברות כספים                                                     |                         |                                                                                                    |                                            |  |
| שיקים                                                            | הקלד את פרטי ההרשאר     | שברצונך להקים                                                                                      |                                            |  |
| הרשאות והוראות קבע                                               | קוד המוסד / המוטב       |                                                                                                    |                                            |  |
| פירוט הרשאות והוראות קבע                                         |                         |                                                                                                    |                                            |  |
| הקמת הוראת קבע לפר"י                                             | מספר לקוח / מנוי / משלם |                                                                                                    |                                            |  |
| הקמת הו"ק לקניית קרן<br>נאמנות                                   | שדה רשות                | כפי שמופיע במכתבי החיוב                                                                            |                                            |  |
| הקמת הו"ק למכירת קרן<br>נאמנות                                   | סכום מרבי לחיוב         | את מכליד הכום - חיורים שהכומת יהיה גרוה                                                            | המרום שתכליד לא ירורדו                     |  |
| הקמת הרשאה לחיוב חשבון                                           |                         | אם לא תקליד סכום - לא תחול מגבלה וחשבו<br>החיורים שיתקכלו מהמוסד                                   | יחויב בהתאם לסכום                          |  |
| העברת הרשאות מבנק אחר                                            |                         | restance major e a activi                                                                          |                                            |  |
| סטטוס העברת הרשאות                                               | תאריך תפונת ההרשאה      | עם תכתב תעבור . בכור ומטוד לובד עת מו                                                              | במוסד וווותדבלו לעתב                       |  |
| הצטרפות למועדונים                                                | 8                       | אט ונבחו הארך - הבנק יפסיק לבו אורה<br>שיפוג תוקף ההרשאה<br>אם לא תבחר תאריך - הבנק ימשיך לכבד חיו | המוסר שיתקביר לאחו<br>ם של המוסד כל עוד לא |  |
| מידע ושירותים נוספים                                             |                         | תבטל את ההרשאה                                                                                     |                                            |  |
| מילון מושנים 🕥                                                   | _                       | _                                                                                                  |                                            |  |
| הדרך אותי                                                        |                         |                                                                                                    | · rage                                     |  |

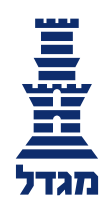

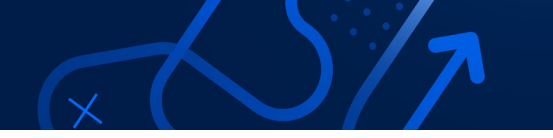

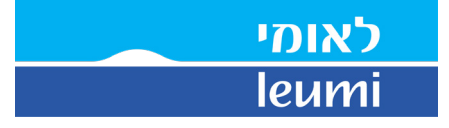

# איך מגיעים? 🤈

בוחרים בעמוד הראשי **בהעברות ותשלומים >> פתיחת הרשאה לחיוב חשבון** 🌢

מזינים נתונים ליצירת ההרשאה קוד מוסד - (לפי הרשימה שמופיעה בתחילת הידיעון) מסמנים הרשאה ללא מגבלות לוחצים על המשך >>

> אישור הלקוח מזינים את מס' הנייד לצורך אימות

אישור הבנק מאשרים את ההרשאה, ומקבלים חיווי מהבנק שההרשאה הוקמה כראוי ניתן לשמור את קובץ ההרשאה לטובת שליחת אסמכתא.

<< פתיחת הרשאה בבנק לאומי

| משבון:                                                                                                    | ישי                                                                                                    | ×                                                                                      |  |
|----------------------------------------------------------------------------------------------------|----------------------------------------------------------------------------------------------------|----------------------------------------------------------------------------------------|--|
| קוד מוסד:                                                                                                    | 1                                                                                                    | 1                                                                                      |  |
| <b>וסמכתא:</b><br>תהה אצל המוטב:                                                                                              |                                                                                                    | מוצג בטופס ההרשאה                                                                      |  |
| הרשאה ללא מגבלות 🔘                                                                                                    |                                                                                                    |                                                                                        |  |
| הרשאה עם מגבלות 🍥                                                                                                    |                                                                                                    |                                                                                        |  |
| שדה חובה                                                                                                    |                                                                                                    |                                                                                        |  |
| ננאי השירות                                                                                                    |                                                                                                    |                                                                                        |  |
| ידוע לי כי:<br>א. עלינו לקבל מהמוטב את<br>ב. הרשאה זו ניתנת לביטול<br>מתן ההודעה לבנק, וכן ניתנה<br>ג. נהיה רשאים לבטל חיוב נ | זים הנדרשים למילוי הבקשה<br>הודעה בכתב מאתנו לבנק 7<br>יסול עפ"י הוראת כל דין.<br>ז, ובלבד שהודעה על כך ח | להקמת ההרשאה לחיוב החשבון<br>זתכנס לתוקף יום עסקים אחד ל<br>ימסר על ידנו בכתב לבנק, לא |  |
|                                                                                                    |                                                                                                    |                                                                                        |  |
| (-                                                                                                    |                                                                                                    |                                                                                        |  |

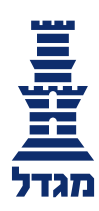

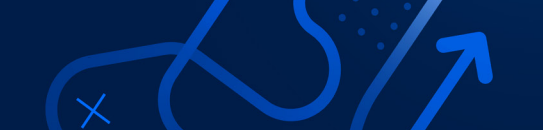

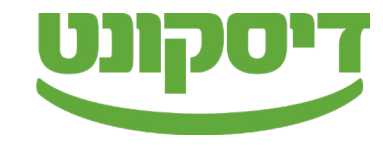

# איך מגיעים? 🤈

תחת תפריט עו״ש >> העברה ותשלומים >>בקשה להקמת הרשאה חדשה לחיוב חשבון 🖡

בחירת קוד מוסד מוסיפים קוד מוסד (**לפי הרשימה שמופיעה בתחילת הידיעון**)

הזנת נתונים מזינים את הנתונים הרלוונטים על מנת ליצור את ההרשאה לוחצים על המשך >>

> אישור פרטי הפעולה מאשרים את ביצוע ההרשאה לוחצים על המשך >>

סיום בסיום התהליך ניתן לשמור את הבקשה בקובץ PDF ולשלוח כאסמכתא.

<< פתיחת הרשאה בבנק דיסקונט

| יציאה 🖶 🗘 🖨 🕀 🔅                                |              |                            |                            |                                | עובר ושב            | דיסקונט             |
|------------------------------------------------|--------------|----------------------------|----------------------------|--------------------------------|---------------------|---------------------|
|                                                |              |                            | n <u>20,00</u>             | דיות   <u>מסגרת אשראי 0.00</u> | יתרה ללא תנועות עתי | C<br>winin<br>G     |
| פעוכות אין אין אין אין אין אין אין אין אין אין | יעוד בעו*ש ד | תשלומים ששולמו             | העברות עתידיות והוראות קבע | שיקים העברות קודמות            | תנועות אחרונות      | בית<br>בית<br>ערש   |
|                                                |              |                            |                            |                                |                     |                     |
|                                                |              |                            |                            |                                |                     |                     |
|                                                |              | - <u>`</u> \$\$ <u>`</u> - |                            |                                |                     | unn pier            |
|                                                |              | זו הוראות קבע בחשבון       | CN LUX                     |                                |                     | רא וזאוו<br>שכנתאות |
|                                                |              |                            |                            |                                |                     | (5)<br>n"an<br>V    |

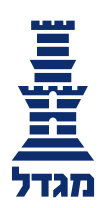

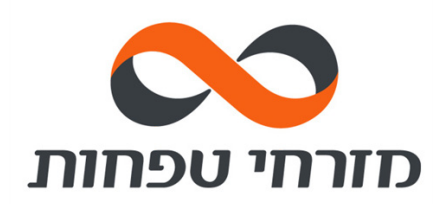

## איך מגיעים? 🤈

בוחרים בעמוד הראשי באזור האישי בלשונית העובר ושב בהעברות ותשלומים >>
ניהול הרשאות והוראות קבע >>פתיחת הרשאה חדשה לחיוב חשבון

#### מזינים נתונים ליצ ירת ההרשאה

מוסיפים קוד מוסד (**לפי הרשימה שמופיעה בתחילת הידיעון**) מסמנים הרשאה ללא מגבלות סכום ותוקף **לוחצים על המשך** >>

#### אישור מאשרים את פרטי פתיחת ההרשאה

סיום בסיום ניתן לשמור כקובץPDF כדי לשלוח כאסמכתא

<< סתיחת הרשאה בבנק מזרחי טפחות

| סחר חוץ                                                                                      | הלוואות ומשכנתאות     | שוק ההון | פיקדונות וחסכונות | כרטיסי אשראי      | עובר ושב            | 🚨 איזור אישי             |
|----------------------------------------------------------------------------------------------|-----------------------|----------|-------------------|-------------------|---------------------|--------------------------|
|                                                                                              |                       |          | לחיוב חשבון       | שאה חדשה י        | פתיחת הרי           | עובר ושב שלי             |
| ·                                                                                            |                       |          |                   |                   |                     | ^ העברות ותשלומים        |
|                                                                                              |                       |          | סיום 3            | < אישור – 2       | פרטי הרשאה 1        | העברה לחשבון אחר         |
|                                                                                              |                       |          |                   |                   | רשימת העברות        |                          |
|                                                                                              | קוד מוסד חפש קוד מוסד |          |                   | העברה במערכת זה"ב |                     |                          |
|                                                                                              |                       |          |                   |                   | אסמכתא / מס' מזהה የ | תשלומים                  |
| ברצובן לקבוע תקרת סכום חייב חודשי? ₪<br>ס לא ⊖ כן<br>ברצובן לקבוע תאריך תום תוקף? ₪<br>ס כן  |                       |          |                   |                   |                     | פירוט תשלומים שבוצעו     |
|                                                                                              |                       |          |                   |                   |                     | וBAN - מספר הזה''ב שלי   |
|                                                                                              |                       |          |                   |                   |                     | ניהול הרשאות והוראות קבע |
|                                                                                              |                       |          |                   |                   |                     | ניהול מוטבים             |
| " הרשאה שלא נעשה בה שימוש במשך תקופה של 24 חודשים ממועד החיוב האחרון, בטלה.                  |                       |          |                   |                   |                     | הפקדה לקופת גמל          |
| אם קבעת תום תוקף ואאו תקרת סכום הבנק יבצע החורה אוטומטית לחיובים שיחרנו מהגבלות אלה.<br>המשך |                       |          |                   |                   | ~ שיקים             |                          |

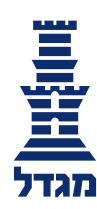